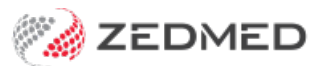

# My Health Record

Version: 2.09 | Last Modified on 21/08/2025 3:08 pm AEST

My Health Record (MHR) provides a secure online summary of a patient's health information, which authorised Healthcare providers can view and update.

Zedmed can upload **Prescriptions** and **CDA letters** to My Health Record during a clinical encounter and an **Event Summary** at the end of an encounter. A **Share Health Summary** can be created at any time.

My Health Record (MHR) has a Practice Incentives Program (PIP), and only Shared Health Summary uploads count towards the quarterly requirements. For more information, visit digitalhealth.gov.au.

To learn how patients can manage their MHR and notifications, see the My Health Record FAQ.

### Requirements

To update and access a patient's MHR information in Zedmed, the following is required:

- The practice must have its HPI-O loaded in Zedmed and a NASH certificate.
- The practitioner needs an HPI-I number.
- For referrals (CDA letters), Clinical Address Book addressees must have an HPI-I number and an HPI-O for their practice.
- The patient must be registered for MHR and have a valid IHI Number.
- To learn more, see the Zedmed My Health Record setup guide.

### Practice Incentives Program (PIP)

There is a Practice Incentives Program (PIP) for Shared Health Summary uploads based on quarterly requirements. To meet the PIP requirements, a Shared Health Summary must be uploaded in full with all sections included.

The Shared Health Summary is manually run, and it is important to ensure that doctors meet their upload quota and follow the upload steps detailed in the Shared Health Summary section below.

To monitor the uploads, we recommend using the **My Health Record Uploads** report on a regular basis. This report shows how many Shared Health Summaries were successfully uploaded per doctor in a given time frame and is explained in the **My Health Record reporting** section below.

### Authority to access MHR

A healthcare provider providing patient care does not need to seek prior permission before accessing the patient's MHR. My Health Record participation transitioned to opt-out in 2018, as per the MHR Act Schedule 1, Clause 9. Patients can opt-out and manage access to their MHR information. They can also hide or remove specific documents. To learn more, see Digitalhealth.gov.au>Privacy and Access.

Important: When a patient is opened in Clinical, Zedmed accesses their MHR, and patients with notifications on

will receive an alert if it's the first time (or first time in 3 years) the organisation has accessed their record. To learn more, see the MHR FAQ.

#### **Upload Consent**

If a patient has not opted out of MHR, they can still prevent MHR uploads from Zedmed using the **My Health Record Upload Consent** tick box in Clinical's **Patient Details** (screenshot below). The box is ticked by default. If it is not ticked, no information will be uploaded from Zedmed. The tick box is reflected in the **MHR Status** shown in the demographic section (screenshot below), which must display **Consent to Upload** before information can be uploaded to MHR.

Removing the consent to upload is not the same as opting out of MHR. It does not prevent Zedmed Summary and History views from accessing MHR to update and display information already uploaded. The consultation is still added to the Past Consultations list, which can be used to upload an Event Summary if the Upload Consent box is ticked at a later date.

#### Upload Consent for a specific encounter

If a patient's status is **Consent to Upload**, BUT they don't want anything uploaded from the current encounter, select the **MHR Automatic Uploading** icon above the **Summary View** to toggle off uploads. Toggling off uploads stops any information from being uploaded from the Current Encounter.

| MCINTYRE, G                                                                       | ioldie 🔀                                                                                                    |                                                                                                    |   |
|-----------------------------------------------------------------------------------|----------------------------------------------------------------------------------------------------|----------------------------------------------------------------------------------------------------|---|
|                                                                                   | MCINTYRE, Goldie                                                                                                    | Patient - MCINTYRE, Goldie                                                                                                    | × |
| Address:<br>DOB:<br>Age:<br>Medicare No:<br>File No:<br>Referrer:<br>MHR Status : | 46 Hiram Cir,<br>BOCOBRA 2865<br>25/04/1959 Home:<br>62 years Work:<br>29532965711 Mobile: 0409359466<br>65 Occupation:<br>Hosp UR No:<br>Consent to Upload | Patient Details       NOK and Emergency Contact       Family, Social & Past History       Smoking       Alcohol       Other Clinicians         Personal       Practice       File Number       65       p1D       65         Given Name       Goldie       Initial       Popular Name       ACIR       ACIR         Date of Birth       25/04/1959       Gender       File       Next Appointment         ATSI Status       CTG PBS Co-Payment Relief       Next Appointment       None scheduled |   |
| Problems                                                                          | Summary Views<br>Sort By: Problem Text v<br>Int Problems                                                                                                    | EHealthID - Individual Healthcare Identifier (IHI) IHI Number Number Status Active Record Status Verified Last Updated                                                                                                    | t |

You can tell the status of a patient's participation by the type of icon shown for MHR above the **Summary View** section of the patient's clinical record.

| lcon     | Status                                                                                                    |
|----------|----------------------------------------------------------------------------------------------------|
| MHR      | <ul> <li>Patient has a My Health Record and the Provider (Doctor) has open access.</li> <li>Access has been obtained to a protected/non-advertised My Health Record by entering the access code.</li> <li>An emergency access has been gained to a protected/non-advertised My Health Record.</li> </ul>                                      |
| MHR      | • Patient has a My Health Record which is protected with an access code and to which the provider has not yet accessed                                                                                                    |
| MHR      | <ul> <li>The Provider is on the patient's revoked list/they have removed the provider from the Provider Access List and revoked access.</li> <li>Patient has a non-advertised My Health Record which the provider has not accessed, which may or may not have an access code</li> <li>There is no My Health Record for the patient</li> </ul> |
| ×<br>MHR | • The call the the My Health Record system has failed for some reason.                                                                                                    |
| ?<br>MHR | <ul><li>HPI-O not recorded (or) Invalid HPI-O</li><li>IHI not recorded</li></ul>                                                                                                    |
|          | Visible beside items in the various Summary Views, denotes that the item has been sourced from the patient's My Health Record.                                                                                                    |
|          | Visible on buttons that enable or disable automatic uploading to the patient's My Health Record during the encounter.                                                                                                    |

# How information is uploaded

With Zedmed's default settings, CDA letters and prescriptions are uploaded during an encounter, and you are prompted to approve the Event Summary upload at the end of the encounter. A Shared Health Summary is created manually as required.

### Upload settings

The MHR upload settings are configured in the Clinical Records menu: **Tools** > **My Options** > **My Health Record** tab. To learn more, see the **My Health Record setup guide**.

| eneral      | Drug Options                        | Document Handling                       | Function Selections     | My Health Record            |                      |  |
|-------------|-------------------------------------|-----------------------------------------|-------------------------|-----------------------------|----------------------|--|
| My Hea      | Ith Record Uplo                     | ad                                      |                         |                             |                      |  |
| () /        | Auto Upload                         | O Prompt                                |                         | pload                       |                      |  |
| Refe        | errals<br>Default to send           | as CDA / e-Letter                       |                         |                             | The default settings |  |
| Ever<br>O / | nt Summary<br>Auto Upload           | Prompt                                  |                         | pload                       |                      |  |
| History     | View                                |                                         |                         |                             |                      |  |
| Dis<br>En   | splay My Health<br>abling this chec | Record Entries<br>kbox would then inclu | de all My Health record | d entries to display within | the History View.    |  |
|             |                                     |                                         |                         |                             |                      |  |
|             |                                     |                                         |                         |                             |                      |  |
|             |                                     |                                         |                         |                             |                      |  |
|             | 10000                               |                                         |                         |                             |                      |  |

### Upload options

This table shows how each upload option functions, and the dedicated sections below explain each data type.

| Data type          | Setting                         | How it works                                                                                                    |  |  |  |  |  |
|--------------------|---------------------------------|----------------------------------------------------------------------------------------------------|--|--|--|--|--|
|                    | <b>Auto upload</b><br>(Default) | When you select <b>Prescribe /Prescribe Electronically</b> , the script information is automatically uploaded to MHR                                                                                                    |  |  |  |  |  |
| Medications        | Prompt                          | When you select Prescribe /Prescribe Electronically, there is a confirmation prompt to upload the script to MHR.  Confirm Upload this prescription to My Health Record?  Yes No                                                                                                    |  |  |  |  |  |
| Referrals<br>(CDA) | Send as<br>CDA/eLetter          | When you use select Write Letter in the referrals module, a CDA form will open to fill in and then Send.          Actions         Back       Confirm Content<br>Without Sending    Confirm Content and Send                                                                                                    |  |  |  |  |  |
|                    | Auto upload                     | When you end an encounter, an Event Summary will be automatically uploaded. A yellow banner will display during the encounter so you can review or modify the information. All items are selected by default.          MCINTYRE, Goldie         Based on today's interaction(s) an Event Summary will be generated. Click here to modify.         MCINTYRE, Goldie |  |  |  |  |  |
| Event<br>Summary   |                                 |                                                                                                    |  |  |  |  |  |

|                             | <b>Prompt</b><br>(Default)          | When you end an encounter, a prompt will ask you to confirm the Event Summary upload. If you select No, you can still create an Event Summary from Quick Documents>My Health Record Summaries at a later date. All items are unticked by default. |  |  |  |  |  |  |
|-----------------------------|-------------------------------------|----------------------------------------------------------------------------------------------------|--|--|--|--|--|--|
| History View                | <b>Ticked</b><br>(Default)          | MHR information is added to the History View and can be toggled on and off by<br>the Include MHR button.                                                                                                    |  |  |  |  |  |  |
| Shared<br>Health<br>Summary | Manually<br>created as<br>required. | The form is opened from the Quick Documents menu then reviewed and submitted to MHR                                                                                                    |  |  |  |  |  |  |

### Medications

Prescriptions are uploaded during an encounter when you select **Prescribe** or **Prescribe Electronically**. By default, the upload happens automatically in the background. You can also enable a **Yes / No** prompt in the upload settings.

- When you create an **Event Summary**, you can tick the medication to add it to the content of the Event Summary.
- When you create a **Shared Health Summary**, all prescribed medications will be added and ticked, including those not uploaded during an encounter. They can be unticked as required.

When you upload a medication from the prescriptions module, it will appear in the Medication Summary in MHR.

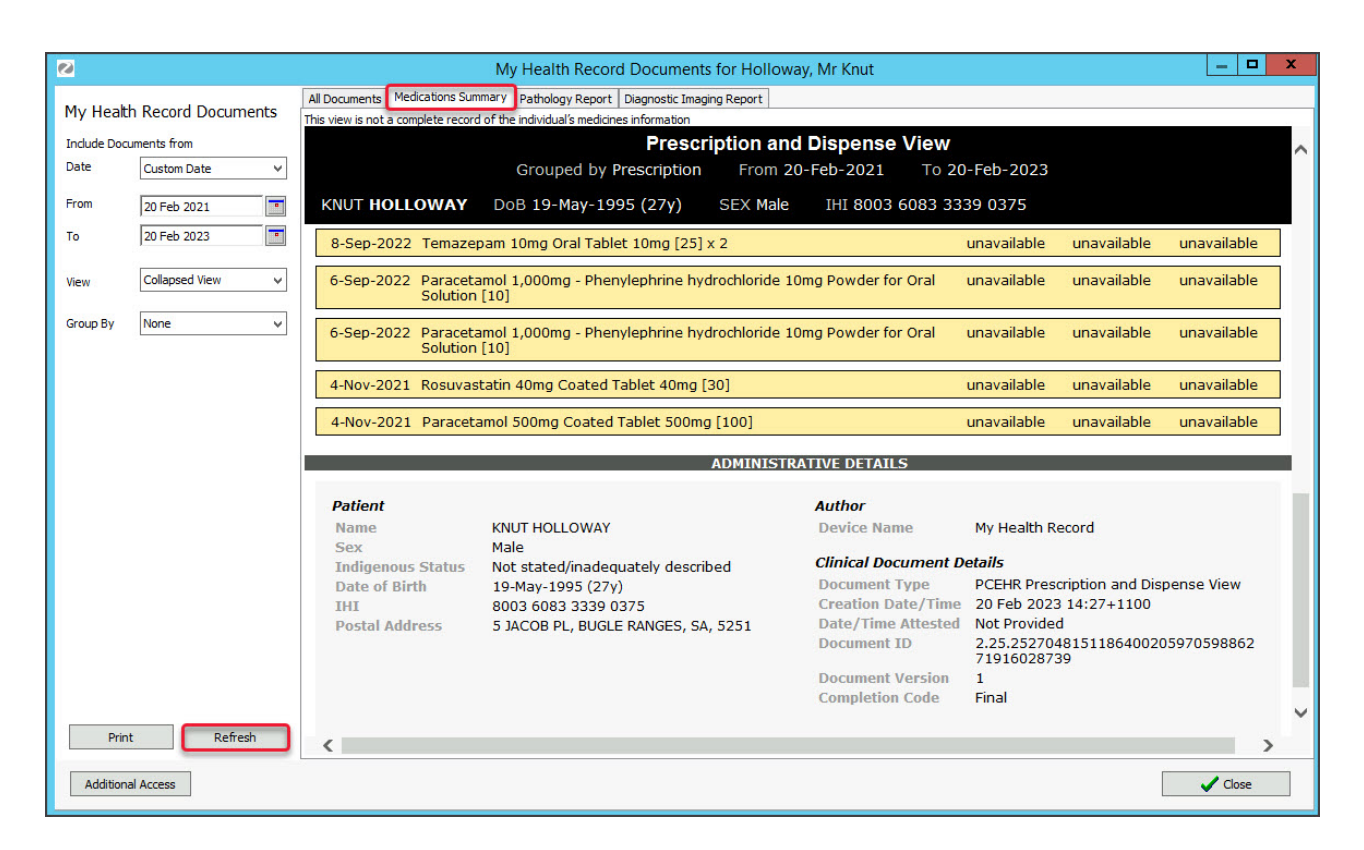

All medications uploaded with the **Event Summary** or **Shared Health Summary** will appear under their respective category in **All Documents.** The **Medicines View** collates allergy and medicine information from different sources and providers, but the **Summary Views > Medications** tab may provide a better option to view this information.

|                         |          | All Documents      | Medications Summary                   | Pathology Report      | Diagnostic Imaging Report      |                             |                          |                                     |          |                         |
|-------------------------|----------|--------------------|---------------------------------------|-----------------------|--------------------------------|-----------------------------|--------------------------|-------------------------------------|----------|-------------------------|
| My Health Record Do     | cuments  | This is not a con  | mplete view of the individ            | lual's health informa | ation. For more information ab | out the individual's health | h record or data, please | consult the individual or other hea | althcare | professionals as needed |
| Include Documents from  |          | Document dat       | e 🔻                                   |                       |                                |                             |                          | Service d                           | ate      | Document                |
| Date Custom Date        | *        | ■ No ne<br>■ Shar  | ew document(s<br>red Health Summa     | ) since the l         | last Shared Healt              | h Summary                   |                          |                                     |          |                         |
| From 20 Feb 2021        |          | Ever<br>e-Re       | nt Summary<br>eferral                 |                       |                                |                             |                          |                                     |          |                         |
| To 20 Feb 2023          |          | E eHe<br>■ Med     | alth Prescription F<br>licines View   | lecord                |                                |                             |                          |                                     |          |                         |
| Include Document Status |          | 20                 | ) Feb 2023                            |                       |                                |                             |                          |                                     |          | Medicines View          |
| Removed Su              | perseded | <ul><li></li></ul> | Inostic Imaging Ov<br>Nology Overview | erview                |                                |                             |                          |                                     |          |                         |
| Documents               |          | 🗄 🗉 Imm            | unisation Consolid                    | ated View             |                                |                             |                          |                                     |          |                         |
| Show All                |          |                    |                                       |                       |                                |                             |                          |                                     |          |                         |

# Referrals, Specialist Letters and Results

### **GP** Referrals and Specialist Letters

Referrals & Specialist Letters are uploaded to MHR whenever the CDA letter format is used, as explained in the Write a CDA letter guide.

- In the Referrals module, the CDA document is called a Specialist Letter or eReferral (GP), depending on the practitioner.
- The batch writer and Letter writer in quick documents cannot create CDA letters for MHR.
- For Write Letter to open a CDA format letter, the addressee must have their HPI-I number in the practice's Address Book.
- The Summary Views Referrals tab does not show the referrals uploaded to MHR by other organizations.
- When the CDA letter is uploaded, you canview it in the patient's MHR under the Specialist Letter or eReferral group.

Enabling CDA Referrals and Letters:

- The CDA format is enabled by the **Send as CDA/eReferral** tick box in the Referrals module (screenshot below).
- This box is ticked by default if the Default to send as CDA/eLetter tick box in the upload settings (Tools > My Options).

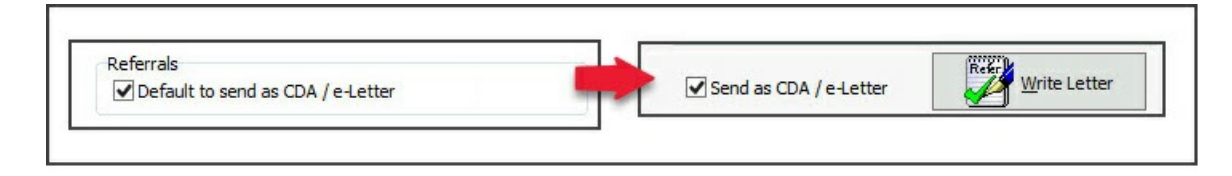

#### Results

Pathology and Radiology results are uploaded to MHR by the laboratory. Next to **Order Test** in the **Referrals** module is a tick box **Do Not Send Report to MyHealth Record**. This should be selected if you do not want the laboratory to upload the results.

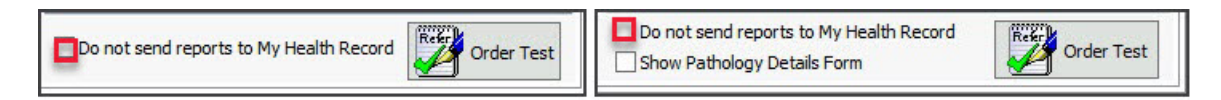

## **Event Summary**

Event Summaries capture information about healthcare events that are relevant to the ongoing care of an individual. An Event Summary may contain allergies and adverse reactions, medications, diagnoses, interventions, immunisations and diagnostic investigations. To learn more, see Digitalhealth.gov.au>what's in a record.

With the default setting, you will be prompted to create an Event Summary at the end of an encounter. Selecting **Yes** will open the Event Summary form so you can review and select the items you want to include. Once you are happy with the information, select **Next** to view the final form, then select **Confirm Content and Upload** to upload the information to My Health Record.

If the Event Summary is changed from **Prompt** to **Auto Upload** in the **upload settings**, there will be no prompt, and all items will be selected by default and uploaded when the encounter is stopped. There will also be a clickable yellow banner during the encounter if you record information using a clinical module, and selecting the banner will open the Event Summary with nothing selected, so you can select the items to be uploaded. You can also select **Confirm Content and upload** the Event Summary manually, even if the default was for an auto upload.

Please be aware of the following scenarios:

- If no information is recorded using the clinical modules, an Event Summary will not be created (you will not be prompted).
- Any modifications to an existing Event Summary will be uploaded with a different version number.
- The tick boxes for items in the Event Summary only determine if that information will be included within the Event Summary.
- Having no tick next to a referral will not undo the uploading of that referral (CDA letter) during the encounter.
- Having no tick next to a medication will not undo the uploading of a prescription during the encounter.

| la Grount Reult Reference Ubray Reports Tools Ubline Help  Per Patient Open Family Close Patient Viaing Room Results Intox Son MMS Address Book Travel Batch Writer To Do List  Modify Event Summary option If prescriptions or referrals are written during the encounter  Patient Details  Problem Per Details  Problem Per Details  Per Details  Problem Per Details  Per Details  Problem Per Details  Problem Per Details  Per Details  Problem Per Details  Per Details  Per                                                                                                    | Zedmed Clinical                 | - O X                                                                                                    |
|----------------------------------------------------------------------------------------------------|---------------------------------|----------------------------------------------------------------------------------------------------|
| CINTYREE, Gode       Image: Code       Image: Code <td>File Encounter Results</td> <td>Reference Library Reports Tools Utilities Help</td>                                                                                                    | File Encounter Results          | Reference Library Reports Tools Utilities Help                                                                                                    |
| seed on today's interaction(s) an Event Summary will be generated. Cick here to modify.<br>Work are the summary will be generated. Cick here to modify.<br>We Event Summary will be generated. Cick here to modify.<br>We Event Summary will be generated. Cick here to modify.<br>We Cick to an and to the to an and to the to an and the summary will be generated. Summary will be generated.<br>We cick to a summary will be generated. Cick here to an and the summary will be generated. Summary will be generated.<br>We cick to a summary will be generated. Cick here to an and the summary will be generated.<br>We cick to a summary will be a modify and capable 250mg (20) Tax 23 IBD<br>We will here a different version. The Laddston<br>Medicate to a complete heathy summary.<br>Sum the Event Summary as a doff Each<br>we will have a different version. The Laddston<br>Medicate recounter endst.<br>We are a summary is used to capture kay heath<br>Recate:<br>We and the provide define the summary.<br>Sum the Event Summary as a doff Each<br>Not we will have a different version. The Laddston<br>Medicate recounter endst.<br>We are a summary is used to capture kay heath<br>Not we will have a different version. The Laddston<br>M                                                                                                    | MCINTYRE, Goldie 🔳              | · · · · · · · · · · · · · · · · · · ·                                                                                                    |
| Verter Summary     Verter Summary     Verter S                                                                                                    | Based on today's interaction(s) | an Event Summary will be generated. Click here to modify. Modify Event Summary option if prescriptions                                                                                                    |
| Patent Details       Name       VCHYPEE, Colde       Int       Int<                                                                                                    |                                 | or referrals are written during the encounter                                                                                                    |
| Address: 46 Hear<br>9 Abert Lottade<br>900: 25041<br>900: 25041<br>900: 25 |                                 |                                                                                                    |
| Address: 44 Hran Preto Unit Records State Preto Unit Records State Pret                                                                                                    |                                 | Patent Detais                                                                                                    |
| DOB:     250/474       Medicare Card     DVA       Medicare Card     DVA       Medicare Card     DVA       Jump to> Source     Allergies       Medicare Card     Dotor Name       Dotor Name     Devis, DP Philip (PD)       Dotor Name     Devis, DP Philip (PD)       Dotor Name     Devis, DP Philip (PD)       Dotor Name     Devis, DP Philip (PD)       Problems     Feerrer:       Problems     Event Details       Problems     Res       Agent     Reaction Description       Allergies:     Medical Processor       Medications:     Medical Processor       Medications:     Medical Processor       Medications:     Medical Fiscation is<br>deselected so that it is not uploaded       Medical Pressing     Medical Fiscation is<br>deselected so that it is not uploaded       Medical Fiscations     Save the Event Summary as a draft. Each<br>ndvidual, it is not a complete health summary as a draft. Each<br>ndvidual, it is not a complete health summary as a draft. Each<br>ndvidual, it is not a complete health summary as a draft. Each<br>ndvidual, it is not a complete health summary as a draft. Each<br>ndvidual, it is not a complete health summary as a draft. Each<br>ndvidual, it is not a complete health summary as a draft. Each<br>ndvidual, it is not a complete health summary as a draft. Each<br>ndvidual, it is not a complete health summary as a draft. Each<br>ndvidual, it is not a complete health summary as a draft. Each<br>ndvidual, it is not a complete health                                                                                                    | Address: 46 Hiram               | Name MiLini Net, Golde IIII III HI MO 63 Phone 0403339400 Alisi Mot Reduided                                                                                                    |
| Medicare No: 2353264   Medicare Card DVA     Jump to -> Source   Allergies   Medicare No:   2353264   Referrer:   Doctor Name   Davis, Dr Philip (PD)   HP1-1   Headhores   Linc Address   Linc Address <td>DOB: 25/04/19</td> <td>DOB 25/04/1959 Sex Pemale Address Ho Hiram Or, BOCOBRA, 2865 Email</td>                                                                                                    | DOB: 25/04/19                   | DOB 25/04/1959 Sex Pemale Address Ho Hiram Or, BOCOBRA, 2865 Email                                                                                                    |
| Vedicare No: 2953296   Ivenitor Notes Referrer / Document Author   Doctor Name Device / Document Author   Doctor Name Device / Document Author   Doctor Name Device / Document Author   Doctor Name Device / Document Author   Doctor Name Device / Document Author   Doctor Name Device / Document Author   Doctor Name Device / Document Author   Doctor Name Device / Document Author   Doctor Name Device / Document Author   Problems Event Details   Referrais Chric Phone   Results Chric Phone   Problems Add Encounter Notes   Add Encounter Notes Add Reason For Visit   Results Reaction Description   Medications Reaction Description   Medications Medicate   Medications Medicate   Medications Medicate   Medications Documents   Altradivensits Decentration is<br>deselected so that it is not uploaded   Medications Medicate   Medicate Decentration is<br>deselected so that it is not uploaded   Medicate Problems   Save the Event Summary as a draft Each<br>version upload by thevent Summary as a draft Each<br>version upload swhen the encounter ends.                                                                                                    | Age: 62 years                   | Medicare Card DVA                                                                                                    |
| Problems   Problems   Referrer:     Problems   Referreris     Problems   Referreris     Problems   Referreris     Problems   Referreris     Problems   Referreris     Problems   Referreris     Problems   Referreris   Add Encounter Notes   Add Encounter Notes   Add Reason For Visit     Problems   Referreris   Problems   Referreris   Add Encounter Notes   Add Reason For Visit     Pregnancies   Pregnancies   Medications   Medications <                                                                                                    | Medicare No: 2953296            | Jump to> Source Allergies Medicine History Immunisation Diagnostic Free Text                                                                                                    |
| Doctor Name Davis, Dr Philip (PD)   Clinc Name Branch 1   Problems Branch 1   Problems Referral   Referral Add Encounter Notes   Add Encounter Notes Add Reason For Valt     Problems Referral   Results Referral   Immunisations Referral   Pregnancies Netwiry Identified Adverse Reactions   Documents Adgent   Results Reaction Description   Medications In this example, a medication is<br>deselected so that it is not uploaded   Medications Redication   Medications Results   Medications Results   Medications Results   Medications Results   Medications Some the Event Summary as a draft. Each<br>save will have a different version. The Latest<br>save will have a different version. The Latest<br>save addifferent version. The Latest<br>save addifferent version. The Latest of the tot were negative.                                                                                                    | Referrer: 65                    | Referrer / Document Author ^                                                                                                    |
| Dector Name Bit and 1   Problems   Curre   Problems   Referrals   Problems   Referrals   Problems   Referrals   Problems   Referrals   Problems   Referrals   Problems   Referrals   Referrals   Add Encounter Notes   Add Encounter Notes   Add Encounter Notes   Add Reason For Visit   Referrals   Results   Immunisations   Results   Immunisations   Results   Medications   Medications   Medications   Medications   Medications   Medications   Medications   Medications   Medications   Medications   Medications   Medications   Medications   Medications   Medications   Medications Medications Medications Medicating Medications Medicating Medicating Medications Medi                                                                                                    |                                 |                                                                                                    |
| Cinic Name       Branch 1       Imple 0       Cinic Address       Level 3, 60 Albert Road SOUTH MELBOURRE 3205         Cinic Name       Branch 1       Imple 0       Cinic Address       Level 3, 60 Albert Road SOUTH MELBOURRE 3205         Cinic Name       Branch 1       Imple 0       Cinic Address       Level 3, 60 Albert Road SOUTH MELBOURRE 3205         Problems       Imple 0       Cinic Address       Level 3, 60 Albert Road SOUTH MELBOURRE 3205         Problems       Imple 0       Cinic Address       Cinic Address         Problems       Imple 0       Add Encounter Notes       Add Reason For Visit         Results       Resource       Resource       Imple 0         Immunisations       Resource       Agent       Reaction Description         Attachments       In this example, a medication is deselected so that it is not uploaded       Preview and then upload prescription or referral information         Medications       Imple 0 alberts 250mg Oral Capale 250mg (20)       TAKE 31 BID       Preview and then upload prescription or referral information         Mergies:       Bee Sting       An event summary is used to capture key health save will have a different version. The Latest and understore of an individual. It is not a complete health summary are a different version. The Latest version uploads when the encounter ends.       Net could be relevant to the ongs ing care of an different version. The Latest version upload                                                                                                    |                                 | Doctor Name Davis, or Philip (PD) Philip (PD) Philip ( |
| Clinic Phone 03 9284 3300 Clinic Fax     Problems Add Encounter Notes Add Reason For Visit     Referrals Corre   Results Resolution   Immunisations Resolution   Allergies Newly Identified Adverse Reactions   Images/EGC Pregnandes   Documents Add encounter Notes   Medications Medicine   Int this example, a medication is   Medications   Medications   Medicine   Int this example, a medication is   Geselected so that it is not uploaded   Cefalexia 250mg Oral Capsule 250mg (20)   Tarrings:   Medical History   An event summary is used to capture key health<br>individual. It is not a complete health summary are<br>save will have a different version. The Latest<br>hat counter healts mersion uploads when the encounter ends.                                                                                                    |                                 | Clinic Name Branch 1 VHPI-O Clinic Address Level 3, 60 Albert Road SOUTH MELBOURNE 3205                                                                                                    |
| Problems       Event Details         Referals       Add Encounter Notes         Results       Immunisations         Results       Immunisations         Allergies       Newly Identified Adverse Reactions         Allergies       Newly Identified Adverse Reactions         Agent       Reaction Description         Attachments       Medications         Medications       Medications         Incoming Documents       Medicate         Nergies:       Bee Sting         An event summary is used to capture key health       Save the Event Summary as a draft. Each save will have a different version. The Latest individual. It is not a complete health summary and will have a different version. The Latest version uploads when the encounter ends.                                                                                                    |                                 | Clinic Phone 03 9284 3300 Clinic Fax                                                                                                    |
| Problems   Referrals   Curre   Results   Inmunisations   Add Encounter Notes   Add Reason For Visit     Results   Inmunisations   Allergies   Inages/ECG   Pregnancies   Documents   Attachments   Medications   Medications   Medications   Medications   Medications   Medications   Medications   Contractions   Medications   Medications   Save the Event Summary as a draft. Each<br>save will have a different version. The Latest<br>version uploads when the encounter ends.                                                                                                    |                                 | Suget Details                                                                                                    |
| Problems Referrals Curre Results Curre Results Images/ECG Pregnancies Documents Add Encounter Notes Add Reason For Visit  Resol Allergies Documents Add Encounter Notes Add Reason For Visit  Resol Resol Re                                                                                                    |                                 |                                                                                                    |
| Referrals   Results   Immunisations   Alergies   Images/ECG   Pregnancies   Agent   Attachments   Attachments   Medications   Medications   Medications   Incoming Documents   Attachments   Medications   Medications   Marinings:   Medications   Medications                                                                                                    | Problems 🍟                      | Add Encounter Notes Add Reason For Visit                                                                                                    |
| Results       Current of the second provided in the second provided of the second provided of the                                                                                                    | Referrals                       |                                                                                                    |
| Immunisations   Allergies   Images/ECG   Pregnancies   Documents   Attachments   Medications   Medications   Medications   Incoming Documents   Medications   Medications   Manings: <td>Results Fr</td> <td></td>                                                                                                    | Results Fr                      |                                                                                                    |
| Allergies Images/ECG Pregnancies Documents Attachments Medications Medications Medications In this example, a medication is deselected so that it is not uploaded Medicine Cefalexin 250mg Oral Capsule 250mg [20] TAKE 31 BID Medication Preview and then upload prescription or referral information An event summary is used to capture key health Save the Event Summary as a draft. Each Save will have a different version. The Latest Recalls: Demote to Encounter of Encounter of                                                                                                    | Immunisations Resol             |                                                                                                    |
| Images/ECG         Pregnancies         Documents         Adgent         Reaction Description         Attachments         Medications         Incoming Documents         Medications         Incoming Documents         Medications         Medications         Incoming Documents         Medications         Medications         Incoming Documents         Medications         Medications         Incoming Documents         Medications         Medications         Incoming Documents         Medications         Medical Provide Capacity 250mg Oral Capsule 250mg [20]         TAKE 31 BID         Preview and then upload prescription or referral information         An event summary is used to capture key health summary as a draft. Each save will have a different version. The Latest ersion uploads when the encounter ends.         Recalls:       Recalls:                                                                                                    | Allergies                       | Newly Identified Adverse Reactions                                                                                                    |
| Pregnancies       Agent       Reaction Description         Documents       Agent       Reaction Description         Attachments       Medications       In this example, a medication is deselected so that it is not uploaded         Medications       Medicine       Dosage       Clinical Indication         Incoming Documents       Medicine       Dosage       Clinical Indication         Medications       Medicine       Dosage       Clinical Indication         Medicales:       Bee Sting       Preview and then upload prescription or referral information         An event summary is used to capture key health       Save the Event Summary as a draft. Each save will have a different version. The Latest version uploads when the encounter ends.       that could be relevant to the ongult g care of an direct communication between healthcare                                                                                                    | Images/ECG                      |                                                                                                    |
| Documents       Attachments         Measurements       Medications         Medications       In this example, a medication is deselected so that it is not uploaded         Medications       Medicale         Incoming Documents       Medicale         Medications       Medicale         Medicale       Dosage         Clinical Indication       Comments         Medical History       Save the Event Summary as a draft. Each save will have a different version. The Latest version uploads when the encounter ends.         Recalls:       Recalls:       Recalls:                                                                                                    | Pregnancies                     | Agent Reaction Description                                                                                                    |
| Attachments Measurements Medications Medications Medications Medications Medication Comments Medicine Cefalexin 250mg Oral Capsule 250mg [20] TAKE 31 BID Preview and then upload prescription or referral information Recalls: Preview and then upload prescription or referral information Recalls: Preview and then upload prescription or referral information                                                                                                    | Documents                       | Here Here Here Here Here Here Here Here                                                                                                    |
| Measurements       Medications         Medications       In this example, a medication is deselected so that it is not uploaded         Incoming Documents       Medicine         Medications       Cefalexin 250mg Oral Capsule 250mg [20]         Valergies:       Bee Sting         Medical History       Preview and then upload prescription or referral information         An event summary is used to capture key health       Save the Event Summary as a draft. Each save will have a different version. The Latest version uploads when the encounter ends.       that could be relevant to the ongu g care of an direct communication between healthcare                                                                                                    | Attachments                     |                                                                                                    |
| Medications       Medications       deselected so that it is not uploaded         Incoming Documents       Image: Comments       Image: Comments       Image: Comments         Wergies:       Bee Sting       Comments       Preview and then upload prescription or referral information         Varnings:       Medical History       Save the Event Summary as a draft. Each save will have a different version. The Latest version uploads when the encounter ends.       that could be relevant to the ongu g care of an direct communication between healthcare                                                                                                    | Measurements                    | In this example, a medication is                                                                                                    |
| Incoming Documents  Medicine  Cefaisxin 250mg Oral Capsule 250mg [20]  TAKE 31 BID  Preview and then  upload prescription or referral information  An event summary is used to capture key health  Recalls:  Recalls: Recalls: Recalls:                                                                                                    | Medications                     | deselected so that it is not uploaded                                                                                                    |
| Medicine       Dosage       Clinical Indication       Companys         Cefalexin 250mg Oral Capsule 250mg [20]       TAKE 31 BID       Preview and then upload prescription or referral information         Varnings:       Medical History       Save the Event Summary as a draft. Each save will have a different version. The Latest version uploads when the encounter ends.       that could be relevant to the onge to cape of an direct communication between healthcare                                                                                                    | Incoming Documents              | ~                                                                                                    |
| Allergies:       Bee Sting       Preview and then upload prescription or referral information         Varnings:       Medical History       Save the Event Summary as a draft. Each save will have a different version. The Latest version uploads when the encounter ends.       Preview and then upload prescription or referral information                                                                                                    |                                 | Medicine Dosage Clinical Indication Competition                                                                                                    |
| Arnings: Medical History<br>An event summary is used to capture key health<br>Recalls: Recalls: Recalls: Recall to Economic defaults                                                                                                    | Ree Sting                       | Lucraiexan 25umg Oral Capsule 25umg [20] TAKE 31 BLD Preview and then                                                                                                    |
| Medical History         Save the Event Summary as a draft. Each<br>save will have a different version. The Latest<br>version uploads when the encounter ends.         Here the only interview                                                                                                    | Allergies: joee sung            | upload prescription of<br>creating and information                                                                                                    |
| An event summary is used to capture key health<br>Recalls: An event summary is used to capture key health<br>Recalls: Recalls: Recall                                                                                                    | Warnings:                       | Medical History Save the Event Summary as a draft Each                                                                                                    |
| Recals: Individual. It is not a complete health summary ar version uploads when the encounter ends.                                                                                                    |                                 | An event summary is used to capture key health save and the summary as a dual capture that could be relevant to the ongoing care of an                                                                                                    |
| Revert to Encounter defaults                                                                                                    | Recalls:                        | individual. It is not a complete health summary ar version uploads when the encounter ends.                                                                                                    |
| ar DDAVIS @ Ranch MET                                                                                                    | Iren PDAVIS @ Branch: MED       | Revert to Encounter defaults Save Draft Next (preview)                                                                                                    |

**Important**: When you select **Click here to modify**, all items in the Event Summary will be<u>deselected</u> when the summary opens, and only information that is selected will be uploaded. If you do not select **Click here to modify**, <u>all information</u> will stay selected and be uploaded when the encounter is ended.

### Manually uploading at a later date

If you select **Yes** (using the prompt setting) to upload an Event Summary and then select **Save draft** when reviewing it, the Event Summary will be saved in the **Summary Views** > **Documents** under **My Health Record Summaries** with a red D icon. You can right-click edit the draft Event Summary to update and upload it.

| r             | Summary Views                                                                                                    |   |
|---------------|----------------------------------------------------------------------------------------------------|---|
| Problems      |                                                                                                    |   |
| Referrals     | 14/09/2022 Ref Letter - Standard - Fred Tester2     09/09/2022 Ref Letter - Standard - Mack Tester1                         | ^ |
| Results       | <ul> <li>My Health Record Summaries</li> <li>24/10/2022 Event Summary v1</li> </ul>                                         |   |
| Immunisations | 28/09/2022 Event Summary v1<br>14/09/2022 Event Summary v1                                                                  |   |
| Allergies     | 09/09/2022 Event Summary v1     08/09/2022 Event Summary v1     08/09/2022 Event Summary v1     06/09/2022 Event Summary v1 |   |
| Images/ECG    | 06/09/2022 Event Summary v1                                                                                                 |   |
| Documents     | 4                                                                                                    |   |
| Measurements  | f                                                                                                    |   |

If you select **No** to upload an Event Summary at the end of an encounter or **Cancel** after selecting **Yes**, the consultation will be saved in the **Past Consultation** screen under **Quick documents** > **My Health Record Summaries** > **Event Summary**. Select the consultation and click OK to create an Event Summary. You can then review and upload it.

| Image: A start and a start and a start a start a st |                       |                  |          |              |        |    |  |  |  |  |  |  |
|----------------------------------------------------------------------------------------------------|-----------------------|------------------|----------|--------------|--------|----|--|--|--|--|--|--|
| Summary Views                                                                                                    |                       |                  |          |              |        |    |  |  |  |  |  |  |
|                                                                                                    | Past Consultations X  |                  |          |              |        |    |  |  |  |  |  |  |
|                                                                                                    | Select a Consultation |                  |          |              |        |    |  |  |  |  |  |  |
|                                                                                                    | Start Date/Time       | End Date/Time    | Duration |              |        |    |  |  |  |  |  |  |
|                                                                                                    | 17/01/2023 14:08      | 17/01/2023 14:25 | 00:17    |              |        |    |  |  |  |  |  |  |
|                                                                                                    | 16/01/2023 15:50      | 17/01/2023 12:49 | 20:58    |              |        |    |  |  |  |  |  |  |
|                                                                                                    | 16/01/2023 12:15      | 05/02/2146 04:14 | 01:36    |              |        |    |  |  |  |  |  |  |
|                                                                                                    | 09/01/2023 10:14      | 22/01/2146 01:32 | 23:48    |              |        |    |  |  |  |  |  |  |
|                                                                                                    | 06/01/2023 08:59      | 13/01/2146 23:47 | 00:52    |              |        |    |  |  |  |  |  |  |
|                                                                                                    | 22/12/2022 16:22      | 03/01/2023 12:51 | 00:11    |              |        |    |  |  |  |  |  |  |
|                                                                                                    | 21/12/2022 15:53      | 21/12/2022 16:00 | 00:06    |              |        |    |  |  |  |  |  |  |
|                                                                                                    | 19/12/2022 14:45      | 19/12/2022 14:56 | 00:11    |              |        |    |  |  |  |  |  |  |
|                                                                                                    | 15/12/2022 13:08      | 15/12/2022 13:58 | 00:49    |              |        |    |  |  |  |  |  |  |
|                                                                                                    | 08/12/2022 11:34      | 08/12/2022 12:01 | 00:20    |              |        |    |  |  |  |  |  |  |
|                                                                                                    |                       |                  |          |              |        |    |  |  |  |  |  |  |
|                                                                                                    |                       |                  |          |              |        |    |  |  |  |  |  |  |
|                                                                                                    |                       |                  |          |              |        |    |  |  |  |  |  |  |
|                                                                                                    |                       |                  |          |              |        |    |  |  |  |  |  |  |
| In                                                                                                    |                       |                  |          |              |        |    |  |  |  |  |  |  |
|                                                                                                    | Ch                    |                  |          |              | × c    |    |  |  |  |  |  |  |
|                                                                                                    | Show All              |                  |          | ✓ <u>u</u> K | X Lanc | el |  |  |  |  |  |  |

# Shared Health Summary

This is a summary of a patient's health status at a point in time, which can include problems, medications, allergies and adverse reactions, and immunisations. To learn more, see Digitalhealth.gov.au>what's in a record.

My Health Record (MHR) has a Practice Incentives Program (PIP), and only Shared Health Summary uploads count towards the quarterly requirements. If you upload a Shared Health Summary, it needs to be uploaded in full, with all four sections of the document included ( patient's current condition, medications, etc. at that point in time ), as this summary serves as a complete health snapshot for other clinicians.

For more information, visit digitalhealth.gov.au.

Each time a Shared Health Summary is run it includes the information of past Shared Health Summaries and any new clinical information up to the time the Summary is created. A Shared Health Summary cannot be modified once it's been uploaded. You can only delete and redo it.

To upload a Shared Health Summary:

1. Open the patient's clinical record.

To learn more, see the find a patient article.

2. Select the Quick Documents icon shown below the red arrow in the screenshot below.

| MCINTYRE,    | Goldie 🗵                    |                       |   |
|--------------|-----------------------------|-----------------------|---|
|              |                             | MCINTYRE, Goldie      |   |
|              |                             |                       |   |
| Address:     | 46 Hiram Cir,               |                       |   |
|              | BOCOBRA 2865                |                       |   |
| DOB:         | 25/04/1959                  | Home:                 |   |
| Age:         | 62 years                    | Work:                 |   |
| Medicare No: | 29532965711                 | Mobile: 0409359466    |   |
| File No:     | 65                          | Occupation:           |   |
| Referrer:    |                             | Hosp UR No:           |   |
| MHR Status : | Consent to Upload           |                       |   |
|              |                             |                       |   |
|              |                             |                       | × |
| •            | <ul> <li>(a) (a)</li> </ul> |                       |   |
| <b>F</b>     | Patient Drug Sheets         | Summary Views         |   |
|              | New Letter                  |                       |   |
| N            | My Health Record Summaries  | Shared Health Summary | ~ |
| 4            | 15-49 Health Check 717      | Event Summary         |   |

3. Select My Health Record Summaries > Shared Health Summary.

The screen will open (screenshot below) and load a Zedmed form populated with data from the patient's Zedmed record.

- 4. Review the data to be uploaded:
  - a. Review the items that have been selected.

Review items that we deselected in past encounters with the patient.

Removing a tick removes that item from the upload.

- b. Check that the **Allergies and Adverse Reactions** section has an Agent selected or **None Supplied** is selected from the drop-down.
- c. Check that the **Immunisations** section has a selection or that **None Known** is selected from the dropdown.
- 5. Select Next (preview).

**If you receive an error**, it will often be because not all the fields are complete or information is missing from the encounter. Until an error is resolved, the Shared Health Summary will not be uploaded or counted for the PIP.

|                                                     |            |                                                                                                    |                                                                                                    |                                                                                                    | S                                                                                                    | hared Health Sumr                                                                                                    | mary                                                      |                                                                    |                       | _ □                  |
|-----------------------------------------------------|------------|----------------------------------------------------------------------------------------------------|----------------------------------------------------------------------------------------------------|----------------------------------------------------------------------------------------------------|----------------------------------------------------------------------------------------------------|----------------------------------------------------------------------------------------------------|-----------------------------------------------------------|--------------------------------------------------------------------|-----------------------|----------------------|
| Patient Details                                     |            |                                                                                                    |                                                                                                    |                                                                                                    |                                                                                                    |                                                                                                    |                                                           |                                                                    |                       |                      |
| Name Holla                                          | away, Mr K | Inut                                                                                                    |                                                                                                    | IHI                                                                                                    |                                                                                                    | File No 4                                                                                                    | Phone                                                     | 0478701007                                                         | ATSI Both Aborigin    | al and Torres Strait |
| DOB 19/0                                            | 5/1995     |                                                                                                    | Sex Male                                                                                                    | Address                                                                                                    | 5 Jacob Pl                                                                                                    | BUGLE RANGES, 5251                                                                                                    |                                                           |                                                                    | Email                 |                      |
| Medicare Car                                        | d          | 1                                                                                                    |                                                                                                    | DVA                                                                                                    |                                                                                                    |                                                                                                    |                                                           |                                                                    |                       |                      |
|                                                     |            |                                                                                                    |                                                                                                    |                                                                                                    |                                                                                                    | Jump to> So                                                                                                    | urce Allergies                                            | Medicine Hi                                                        | story Immunisation    |                      |
| ealth Summa                                         | ary Sourc  | ce                                                                                                    |                                                                                                    |                                                                                                    |                                                                                                    |                                                                                                    |                                                           |                                                                    |                       |                      |
| Doctor Name                                         | Davis D    | r Phillin (PD)                                                                                                    | 5                                                                                                    |                                                                                                    | Пнры                                                                                                    |                                                                                                    | Healthcare Br                                             | le General Me                                                      | dical Practitioner    | ~                    |
| linia Noma                                          | Propole 1  | ( C)                                                                                                    |                                                                                                    |                                                                                                    |                                                                                                    |                                                                                                    | Clinic Address                                            |                                                                    | Albert Board, SOUTH & |                      |
| unic Name                                           | branch     |                                                                                                    |                                                                                                    |                                                                                                    | - HEPO                                                                                                    |                                                                                                    | Clinic Address                                            | 03 9284 33                                                         |                       |                      |
|                                                     |            |                                                                                                    |                                                                                                    |                                                                                                    |                                                                                                    |                                                                                                    | Clinic Frione                                             | 03 3204 330                                                        |                       |                      |
| llergies and                                        | d Advers   | e Reaction                                                                                                    | s                                                                                                    |                                                                                                    |                                                                                                    |                                                                                                    |                                                           |                                                                    |                       | 3                    |
|                                                     |            | $\checkmark$                                                                                                    |                                                                                                    |                                                                                                    |                                                                                                    |                                                                                                    |                                                           |                                                                    |                       |                      |
| ason for nothi                                      | ing        | Agent                                                                                                    |                                                                                                    |                                                                                                    |                                                                                                    |                                                                                                    |                                                           | Reacti                                                             | ion Description       |                      |
| ed / selected                                       |            | Penicillin                                                                                                    | ns                                                                                                    |                                                                                                    |                                                                                                    |                                                                                                    |                                                           | Unable to brea                                                     | athe Adverse reaction |                      |
|                                                     | ~          | Mixed n                                                                                                    | iuts                                                                                                    |                                                                                                    |                                                                                                    |                                                                                                    |                                                           | Ache A                                                             | dverse reaction       |                      |
|                                                     |            | 1                                                                                                    |                                                                                                    |                                                                                                    |                                                                                                    |                                                                                                    |                                                           |                                                                    |                       |                      |
|                                                     |            |                                                                                                    |                                                                                                    |                                                                                                    |                                                                                                    |                                                                                                    |                                                           |                                                                    |                       | >                    |
| ledicine                                            |            |                                                                                                    |                                                                                                    |                                                                                                    |                                                                                                    |                                                                                                    |                                                           |                                                                    |                       |                      |
| Aedicine<br>ason for nothi                          | ing        | Medication                                                                                                    | 15                                                                                                    |                                                                                                    |                                                                                                    | Directions                                                                                                    | Clinic                                                    | al Indication                                                      | Comments              |                      |
| <b>fedicine</b><br>ason for nothi<br>ed / selected  | ing        | Medication                                                                                                    | is<br>tide 250mcg (                                                                                                    | perm Linjecta<br>24 mi [1]                                                                                                    | able                                                                                                    | Directions<br>ONCE A DAY ONCE A<br>AFTER MEALS                                                                                                    | Clinic.<br>DAY                                            | al Indication                                                      | Comments              |                      |
| fedicine<br>ason for nothi<br>ed / selected         | ing        | Medication<br>Teriparal<br>Solution                                                                                                    | is<br>tide 250mcg p<br>250mcg/mL 3<br>line 10mg Ora                                                                                                    | per mL Injecta<br>2.4 mL [1]<br>al Tablet 10mg                                                                                                    | able<br>g (50)                                                                                                    | Directions<br>ONCE A DAY ONCE A<br>AFTER MEALS<br>TAKE 1 BID NOCTE                                                                                                    | Clinic<br>DAY                                             | al Indication                                                      | Comments              |                      |
| fedicine<br>ason for nothi<br>ed / selected         | ng         | Medication<br>Teriparal<br>Solution<br>Nortriptyl                                                                                                    | is<br>tide 250mcg p<br>250mcg/mL ;<br>line 10mg Ora<br>an 10mg Waf                                                                                                    | perm L Injecta<br>2.4 mL [1]<br>al Tablet 10mg<br>er 10mg [2]                                                                                                    | able<br>g (50)                                                                                                    | Directions<br>ONCE A DAY ONCE A<br>AFTER MEALS<br>TAKE 1 BID NOCTE<br>TAKE 1 PRN                                                                                                    | Clinic<br>DAY<br>Vinsc                                    | al Indication<br>omnia<br>omnia                                    | Comments              |                      |
| ledicine<br>ason for nothi<br>ed / selected         | ng         | Medication<br>Teriparal<br>Solution<br>Nortripty<br>Rizatripta<br>Adapalet<br>Topical (                                                                                                    | is<br>tide 250mcg r<br>250mcg/mL :<br>Jine 10mg Waf<br>na 0.1% - Ber<br>Gel 30 g(0.1%                                                                                                    | per mL Injecta<br>2.4 mL [1]<br>al Tablet 10mg<br>ier 10mg [2]<br>nzoyl peroxide<br>\$/2.5% tube) [                                                                                                    | able<br>g (50)<br>e 2.5%<br>(1)                                                                                               | Directions<br>ONCE A DAY ONCE A<br>AFTER MEALS<br>TAKE 1 BID NOCTE<br>TAKE 1 PRN<br>TAKE 1 BID AS DIREC                                                                                                    | Clinic<br>DAY<br>Vinse<br>TED                             | al Indication<br>omnia<br>omnia                                    | Comments              |                      |
| fedicine<br>ason for nothi<br>ed / selected         | ng         | Medication<br>Teriparal<br>Solution<br>Nortriptyl<br>Rizatripta<br>Adapalet<br>Topical (<br>Paraceta                                                                                                    | is<br>tide 250mcg r<br>250mcg/mL 3<br>line 10mg Waf<br>an 10mg Waf<br>ne 0.1% - Ber<br>Gel 30 g(0.1%<br>amol 500mg C                                                                                                    | per mL Injecta<br>2.4 mL [1]<br>al Tablet 10mg<br>er 10mg [2]<br>nzoyl peroxide<br>;/2.5% tube) [<br>Coated Tablet                                                                                                    | able<br>g (50)<br>e 2.5%<br>(1)<br>500mg (12                                                                                  | Directions<br>ONCE A DAY ONCE A<br>AFTER MEALS<br>TAKE 1 BID NOCTE<br>TAKE 1 PRN<br>TAKE 1 BID AS DIREC<br>] TAKE 2 TID TID PRN                                                                                           | Clinic<br>DAY<br>Vinsc<br>Vinsc                           | al Indication<br>omnia<br>omnia                                    | Comments              |                      |
| fedicine<br>ason for nothi<br>ed / selected         | ng<br>V    | Medication<br>Teriparal<br>Solution<br>Nortriptyl<br>Rizatripta<br>Adapater<br>Topical (<br>Paraceta<br>Alendror<br>O(cal Tab                                                                                                    | is<br>tide 250mcg r<br>250mcg/mL ;<br>250mcg/mL ;<br>250mcg/mL ;<br>an 10mg Waf<br>ne 0.1% - Ber<br>Gel 30 g(0.1%<br>amol 500mg C<br>nic acid 70mg C<br>nic acid 70mg C                                                                                                    | permL Injecta<br>2.4 mL [1]<br>al Tablet 10mg<br>er 10mg [2]<br>nzoyl peroxide<br>(/2.5% tube) [<br>Coated Tablet<br> - Colecalcifer<br> - Colecalcifer                                                                                                    | able<br>g [50]<br>e 2.5%<br>1)<br>500mg [12<br>rol 70mcg                                                                      | Directions<br>ONCE A DAY ONCE A<br>AFTER MEALS<br>TAKE 1 BID NOCTE<br>TAKE 1 BID AS DIREC<br>1 TAKE 2 TID TID PRN<br>TAKE 1 TAB WEEKLY<br>MFAI S                                                                          | Clinic<br>DAY<br>Vinsc<br>Vinsc<br>TED<br>BEFORE          | al Indication<br>omnia<br>omnia                                    | Comments              |                      |
| <b>4edicine</b><br>eason for nothi<br>ed / selected | ng         | Medication Teriparal Solution Nortripty Rizatripta Adapate Adapate Ada | is<br>tide 250mcg r<br>250mcg/mL<br>iline 10mg Waf<br>ne 0.1% - Ber<br>Gel 30 g(0.1%<br>amol 500mg C<br>nic acid 70mg<br>Jet (70 mg/70<br>zole 10mg Ga<br>20le 10mg Ga                                                                                                    | per mL Injecta<br>2.4 mL [1]<br>al Tablet 10mg<br>er 10mg [2]<br>rzoyl peroxide<br>;/2.5% tube) [<br>Coated Tablet<br>- Colecalcifer<br>0 mcg) [4]<br>stro-resistant                                                                                                    | able<br>9 [50]<br>2 2.5%<br>11]<br>500mg [12<br>500mg [12<br>Tablet                                                           | Directions<br>ONCE A DAY ONCE A<br>AFTER MEALS<br>TAKE 1 BID NOCTE<br>TAKE 1 BID AS DIREC<br>TAKE 1 TAB AS DIREC<br>TAKE 1 TAB WEEKLY<br>MEALS<br>TAKE 1 CAP AS DIREC                                                     | Clinic<br>DAY<br>Vinsc<br>TED<br>BEFORE<br>VPyn           | al Indication<br>omnia<br>omnia                                    | Comments              |                      |
| <b>dedicine</b><br>eason for nothi<br>ed / selected | ng         | Medication<br>Teriparal<br>Solution<br>Nortripty<br>Rizatripta<br>Adapater<br>Topical (<br>Paraceta<br>Calandror<br>Oregraz<br>Unang (33)<br>Metformi<br>Metformi                                                                                                    | is<br>tide 250mcg r<br>250mcg/mL<br>iline 10mg Waf<br>ne 0.1% - Ber<br>Gel 30 g(0.1%<br>amol 500mg C<br>nic acid 70mg<br>Jet (70 mg/70<br>zole 10mg Ga<br>0)<br>in hydrochlorid                                                                                                    | per mL Injecta<br>2.4 mL [1]<br>al Tablet 10mg<br>r 10mg [2]<br>rzoyl peroxide<br>(72.5% tube) [<br>Coated Tablet<br>Coated Tablet<br>- Colecalcifer<br>0 mcg) [4]<br>stro-resistant<br>de 500mg Mo                                                                                | able<br>g [50]<br>g 2.5%<br>1]<br>500mg [12<br>rol 70mcg<br>Tablet<br>udified                                                 | Directions<br>ONCE A DAY ONCE A<br>AFTER MEALS<br>TAKE 1 BID NOCTE<br>TAKE 1 BID AS DIREC<br>TAKE 1 TAB WEEKLY<br>MEALS<br>TAKE 1 CAP AS DIREC                                                                            | Clinic<br>DAY<br>Vinsc<br>TED<br>BEFORE<br>VPyn           | al Indication<br>omnia<br>omnia<br>exia, with rash                 | Comments              |                      |
| <b>dedicine</b><br>eason for nothi<br>ed / selected | ing        | Medication<br>Teriparal<br>Solution<br>Nortriptyl<br>Rizatripta<br>Adapalei<br>Adapalei<br>Paraceta<br>Qual Tab<br>Omepraz<br>10mg [30]<br>Metformi<br>Release<br>Outpool                                                                                                    | is<br>tide 250mcg r<br>250mcg/mL<br>ine 10mg Waf<br>ne 0.1% - Ber<br>Gel 30 g(0.1%<br>amol 500mg C<br>amol 500mg C<br>tole 170 mg/70<br>zole 10mg Ga<br>0)<br>in hydrochloric<br>T ablet 500m<br>T ablet 500m                                                                                                    | per mL Injecta<br>2.4 mL [1]<br>al Tablet 10mg<br>r10mg [2]<br>nzoyl peroxide<br>(?2.5% tube) [<br>Coated Tablet<br>- Colecalcifer<br>0 mcg) [4]<br>stro-resistant<br>de 500mg Mo<br>g [120]<br>wide 2 Emg Jo                                                                      | able<br>g (50)<br>g (25%<br>1)<br>500mg (12<br>500mg (12<br>rol 70mcg<br>Tablet<br>dified                                     | Directions<br>ONCE A DAY ONCE A<br>AFTER MEALS<br>TAKE 1 BID NOCTE<br>TAKE 1 BID AS DIREC<br>TAKE 1 BID AS DIREC<br>TAKE 1 TAB WEEKLY<br>MEALS<br>TAKE 1 CAP AS DIREC<br>TAKE 1 CAP MANE                                  | Clinic<br>DAY<br>Vinsc<br>TED<br>BEFORE<br>Pyn<br>CTED    | al Indication<br>minia<br>minia<br>exia;with rash                  | Comments              |                      |
| Hedicine                                            | ng         | Medication<br>Teriparal<br>Solution<br>NortripU<br>Rizatipta<br>Adapate<br>Topical (<br>Paraceta<br>Alendror<br>Oral Tab<br>Omepraz<br>10mg (3(<br>Refease<br>Oxycodo<br>Vhydroch)<br>(25 mc/                                                                                                    | is<br>tide 250mcg r<br>250mcg/mL<br>250mcg/mL<br>inne 10mg Waf<br>ne 0.1% - Ber<br>Gel 30 g(0.1%<br>amol 500mg C<br>nic acid 70mg Ga<br>ole 100mg Ga<br>ole 100mg Ga<br>Ole 100mg Ga<br>Ole 100mg Ga | per mL Injecta<br>2.4 mL [1]<br>al Tablet 10mg [2]<br>rooyl peroxide<br>(72.5% tube) [<br>Coated Tablet<br>- Colecalcifer<br>0 mg] [4]<br>stro-resistant<br>de 500mg Mo<br>g [120]<br>ride 2.5mg - N<br>Modified Rele                                                              | able<br>9 [50]<br>9 2.5%<br>11]<br>500mg [12<br>rol 70mcg<br>Tablet<br>rolfied<br>Valoxone<br>ease Table                      | Directions<br>ONCE A DAY ONCE A<br>AFTER MEALS<br>TAKE 1 BID NOCTE<br>TAKE 1 PRN<br>TAKE 1 BID AS DIREC<br>TAKE 2 TID TID PRN<br>TAKE 1 TAB WEEKLY<br>MEALS<br>TAKE 1 CAP AS DIREC<br>TAKE 1 CAP MANE                     | Clinic<br>DAY<br>Vinso<br>TED<br>BEFORE<br>Pyn<br>TED     | al Indication<br>minia<br>minia<br>exia;with rash                  | Comments              |                      |
| Aedicine<br>ason for nothi                          | ng         | Medication<br>Teriparal<br>Solution<br>Nortripty<br>Rizatipta<br>Adapate<br>Topical (<br>Paraceta<br>Alendror<br>Oral Tab<br>Omepraz<br>10mg (30<br>Refease<br>Oxycode<br>Vhydroch<br>(25 mg/                                                                                                    | is<br>tide 250mcg p<br>250mcg/mL 3<br>ine 10mg Waf<br>ne 0.1% - Ber<br>Gel 30 g(0.1%<br>amol 500mg C<br>nic acid 70mg<br>olet (70 mg/7C)<br>zole 100mg Ca<br>0]<br>in hydrochloric<br>T ablet 500mg<br>one hydrochlori<br>1.25 mg) [28]<br>lax 100mg Ca                                                                                                    | per mL Injecta<br>2.4 mL [1]<br>al Tablet 10mg<br>er 10mg [2]<br>rooyl peroxide<br>(/2.5% tube) [<br>Coated Tablet<br>- Colecalcifer<br>0 mg] [4]<br>stro-resistant<br>de 500mg Mo<br>g [120]<br>vide 2.5mg - N<br>Modified Rele<br>bated Tablet                                   | able<br>9 [50]<br>9 2.5%<br>11]<br>500mg [12<br>rol 70mcg<br>Tablet<br>rolfied<br>Valoxone<br>ease Table                      | Directions<br>ONCE A DAY ONCE A<br>AFTER MEALS<br>TAKE 1 BID NOCTE<br>TAKE 1 PRN<br>TAKE 1 BID AS DIREC<br>TAKE 2 TID TID PRN<br>TAKE 1 TAB WEEKLY<br>MEALS<br>TAKE 1 CAP AS DIREC<br>TAKE 1 CAP MANE<br>TAKE 1<br>TAKE 1 | Clinic<br>DAY<br>Vinso<br>TED<br>BEFORE<br>Pyn<br>TED     | al Indication<br>minia<br>minia<br>exia;with rash                  | Comments              |                      |
| <b>dedicine</b><br>eason for nothind is a selected  | ng         | Medication<br>Teriparal<br>Solution<br>Nortripty<br>Rizatipta<br>Adapater<br>Topical (<br>Paraceta<br>Alendror<br>Oral Tab<br>Omepraz<br>10mg (30<br>Refease<br>Oxycode<br>Vhydroch<br>(25 mg/<br>Venetoc<br>Di0mg(8<br>Paraceta                                                                                                    | is<br>tide 250mcg p<br>250mcg/mL 3<br>ine 10mg Waf<br>ne 0.1% - Ber<br>Gel 30 g(0.1%<br>amol 500mg C<br>nic acid 70mg<br>cole 10mg Ga<br>0]<br>in hydrochloric<br>T ablet 500mg<br>one hydrochloric<br>1.25mg] [28]<br>lax 100mg Co<br>3ottle] [120]<br>mol 500mg -                                                                                                    | per mL Injecta<br>2.4 mL [1]<br>al Tablet 10mg [2]<br>rooyl peroxide<br>(/2.5% tube) [<br>Coated Tablet<br>- Colecalcifer<br>0 mg] [4]<br>stro-resistant<br>de 500mg Mo<br>g [120]<br>ride 2.5mg - N<br>Modified Rele<br>bated Tablet<br>Codeine pho:                              | able<br>9 [50]<br>9 2.5%<br>11]<br>500mg [12<br>rol 70mcg<br>Tablet<br>ndified<br>Valoxone<br>ease Table<br>sphate            | Directions<br>ONCE A DAY ONCE A<br>AFTER MEALS<br>TAKE 1 BID NOCTE<br>TAKE 1 PRN<br>TAKE 1 BID AS DIREC<br>TAKE 2 TID TID PRN<br>TAKE 1 TAB WEEKLY<br>MEALS<br>TAKE 1 CAP AS DIREC<br>TAKE 1 CAP MANE<br>TAKE 1 CAP MANE  | Clinic<br>DAY<br>Vinso<br>TED<br>BEFORE<br>Pyn<br>TED     | al Indication<br>minia<br>minia<br>exia;with rash                  | Comments              |                      |
| Aedicine<br>ason for nothi<br>ed / selected         | ng         | Medication<br>Teriparal<br>Solution<br>Nortripty<br>Rizatipta<br>Adapater<br>Topical (<br>Paraceta<br>Alendror<br>Oral Tab<br>Omepraz<br>10mg (30<br>Release<br>Oxycode<br>Viydroch<br>(25 mg/<br>Venetoc<br>100mg (30<br>Paraceta<br>Venetoc<br>Downoc                                                                                                    | is<br>tide 250mcg r<br>250mcg/mL :<br>250mcg/mL :<br>an 10mg Waf<br>ne 0.1% - Ber<br>Gel 30 g(0.1%<br>amol 500mg C<br>nic acid 70mg<br>Jolet (70 mg/70<br>zole 100mg Ga<br>0]<br>in hydrochlorio<br>T ablet 500mg<br>one hydrochlorio<br>1.25 mg) [28]<br>slax 100mg Co<br>3ottle] [120]<br>slax 100mg Cr<br>3ottle] [120]<br>rate 30mg Ora                                                                                                    | per mL Injecta<br>2.4 mL [1]<br>al Tablet 10mg<br>er 10mg [2]<br>rooyl peroxide<br>(/2.5% tube) [<br>Coated Tablet<br>- Colecalcifer<br>0 mg] [4]<br>stro-resistant<br>de 500mg Mo<br>g [120]<br>vide 2.5mg - N<br>Modified Rele<br>bated Tablet<br>Codeine pho:<br>al Tablet (500 | able<br>g [50]<br>g [50]<br>500mg [12<br>rol 70mcg<br>T ablet<br>rolfified<br>Valoxone<br>ease T able<br>sphate<br>i mg/30 mg | Directions<br>ONCE A DAY ONCE A<br>AFTER MEALS<br>TAKE 1 BID NOCTE<br>TAKE 1 PRN<br>TAKE 1 BID AS DIREC<br>TAKE 2 TID TID PRN<br>TAKE 1 TAB WEEKLY<br>MEALS<br>TAKE 1 CAP AS DIREC<br>TAKE 1 CAP MANE<br>TAKE 1 CAP MANE  | Clinic<br>DAY<br>Vinso<br>TED<br>BEFORE Pyn<br>TED<br>TED | al Indication<br>minia<br>minia<br>exia;with rash<br>eumatic fever | Comments              |                      |

An example of an error that is known to prevent the **Shared Health Summary** from uploading is the **Problem** definition missing an **Onset Date.** If ICPC was used, this will appear in the **Problem/Diagnosis** section. If Free Text was used, it will appear under **Other Medical History**. The screenshot below shows where the Onset Date is set in the Problems module.

| Problem<br>Ringing in ear                                           | Extra Text        |                                                                  | 1               |                |                |                   |
|---------------------------------------------------------------------|-------------------|------------------------------------------------------------------|-----------------|----------------|----------------|-------------------|
| ✓ Include in Correspondence<br>Problem Details for - Ringing in ear | Left ear (Existin | Required for My Health Record -<br>Shared Health Summary uploads |                 | Select Problem | Add to History | Add to Common     |
| Onset Date 15/03/2023                                               | Accurate To: 🤇    | Day O Month O Year O Other                                       | Criticality Imp | portant        | ✓ Left         | 🗌 Right 🕑 Current |

The Shared Health Summary report will open.

This provides a summary of the information to be uploaded into My Health Record.

- 6. Check the information.
- 7. Select Confirm Content and Upload.
- 8. If you check the **Documents** tab in **Summary Views**, you will see the upload under **My Health Record Summaries**. Once the information has been uploaded, the entry will turn from blue to black.

| 2                                                                                                    | Shared Health Summary                                           | -                                | D X   |
|----------------------------------------------------------------------------------------------------|-----------------------------------------------------------------|----------------------------------|-------|
| ૨ <                                                                                                    | Mousewheel zoom c                                               | ontrol                           |       |
| Mr Knut HOLLAWAY DoB 19 May 1                                                                                                    | Shared Health Summary<br>27 Oct 2021<br>995 (26y*) SEX Male IHI |                                  | ^     |
| Branch 1<br>Author Dr Phillip Davis (General Me<br>Phone 03 9284 3300<br>Adverse Reactions                                                                                             | edical Practitioner)                                            |                                  |       |
| Adverse Reactions                                                                                                    |                                                                 |                                  |       |
| Substance/Agent                                                                                                    | Manifestations                                                  | Reaction Type                    |       |
| Penicillins                                                                                                    | Unable to breatne                                               | Adverse reaction                 |       |
| Mixed nuts                                                                                                    | • Acne                                                          | Adverse reaction                 |       |
| Cow's milk                                                                                                    | Unspecified                                                     | Hypersensitivity reaction type I |       |
| Medications                                                                                                    |                                                                 |                                  |       |
| Medications                                                                                                    |                                                                 |                                  |       |
| Medication                                                                                                    | Directions                                                      | Clinical Indication              |       |
| Teriparatide 250mcg per mL Injectable<br>Solution 250mcg/mL 2.4 mL [1]                                                                                                    | ONCE A DAY ONCE A DAY AFTER MEALS                               |                                  |       |
| Nortriptyline 10mg Oral Tablet 10mg [50]                                                                                                    | TAKE 1 BID NOCTE                                                | insomnia                         |       |
| Rizatriptan 10mg Wafer 10mg [2]                                                                                                    | TAKE 1 PRN                                                      | insomnia                         |       |
| Adapalene 0 1% - Renzovl neroxide 2 5%                                                                                                    | TAKE 1 RID AS DIRECTED                                          |                                  | >     |
| <ul> <li>I am the patient's nominated healthcare prov.</li> <li>I am providing ongoing care to this patient.</li> <li>I have prepared this Shared Health Summar<br/>Actions</li> </ul> | vider in accordance with the <i>My Health Record Act</i>        | 2012 .                           | Close |
| Back Confirm Content Without Upload Confirm Content a                                                                                                    | nd Upload                                                       | L                                |       |

# Summary View & History View

Clinical information uploaded to MHR, including information from other providers, can be displayed in the Summary Views and History View

### **History View**

To view information added to the patient's My Health Record by other healthcare providers, toggle the **Include MHR** button on or off. Each MHR entry appears under a date, has a green tick next to it and can be selected to open the record.

| History View                                                                                                    |   |
|----------------------------------------------------------------------------------------------------|---|
| Image: 1 2 3       Image: 2 3       Image: 2 3< |   |
| 25/11/2021 (Thu) 9:37am with Dr Phillip Davis at MED, for 26m 13s<br>No RFE<br>Referral: Dr Vivian Mortier - eReferral                                                                                                    | ^ |
| 25/11/2021 (Thu) 4:24am V My Health Record from Dr Phillip Davisat Branch 1<br>Specialist Letter<br>Specialist Letter                                                                                                    |   |
| 24/11/2021 (Wed) 11:03pm VMy Health Record from Dr Phillip Davisat Branch 1<br>Event Summary                                                                                                    |   |
| 24/11/2021 (Wed) 10:39pm V My Health Record from Dr Phillip Davisat Branch 1<br>Specialist Letter                                                                                                    |   |
| Specialist Letter<br>24/11/2021 (Wed) 4:14pm with Dr Phillip Davis at MED, 1d 21h 28m 09s<br>No RFE                                                                                                    |   |
| 24/11/2021 (Wed) 3:55pm with Dr Phillip Davis at MED, for 2m 53s<br>No RFE                                                                                                    |   |
| Referral: Dr Vivian Mortier - eReferral<br>24/11/2021 (Wed) 1:27pm with Dr Phillip Davis at MED, for 2m 21s<br>No RFF                                                                                                    | ~ |

#### MHR in Summary Views

The **Include MHR** icon in the **Results**, **Immunisations**, **Allergies** and **Medications** tabs toggle on and off to show any records uploaded by other healthcare providers. This important feature provides an easy way to get a comprehensive view of this clinical information.

- Each MHR entry appears by an Australia icon.
- Selecting an attachment link within a Diagnostic Imaging Report will open the scan or x-ray.
- When information from an encounter is uploaded to MHR, it will also appear in the usual Summary View tab.
- New entries in the Summary Views will appear as blue and turn black when they have uploaded to MHR.

To learn more, see the Results, Immunisations, Allergies and Medications Summary Views articles.

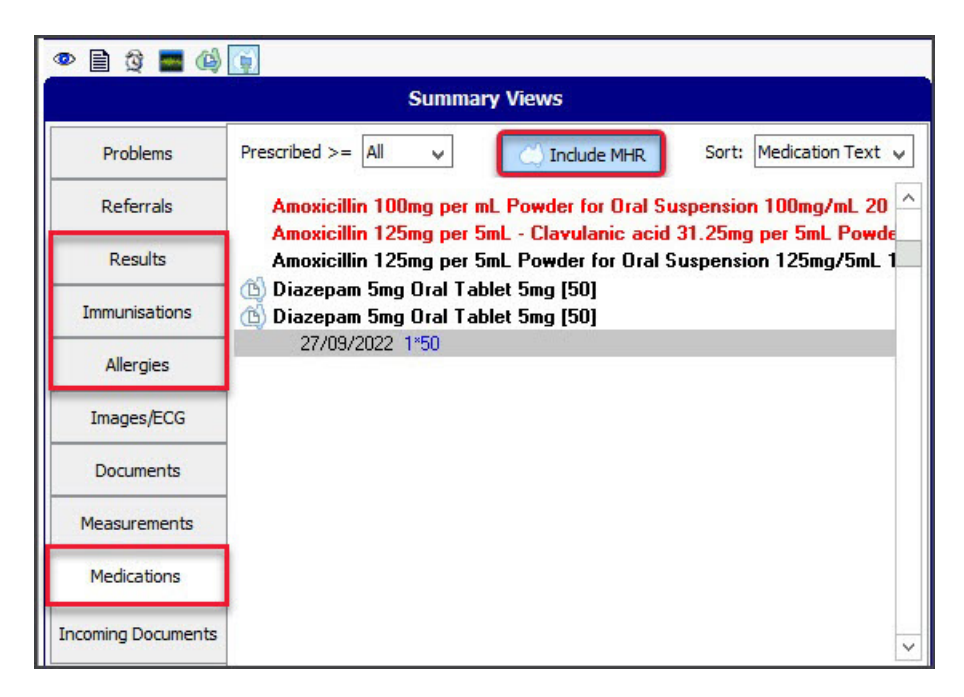

# Viewing a patient's My Health Record

A patient's MHR is displayed using the **My Health Record Documents** UI, which contains tabs and filters to manage the information available.

### Opening the MHR Documents UI

#### To view a patient's information:

1. Open the patient's record.

To learn more, see the find a patient article.

2. Select the My Health icon above the **Summary Views** section.

OR

If the encounter is running, select the MHR icon from the **Current Encounter** menu.

3. The My Health Record Documents screen will open.

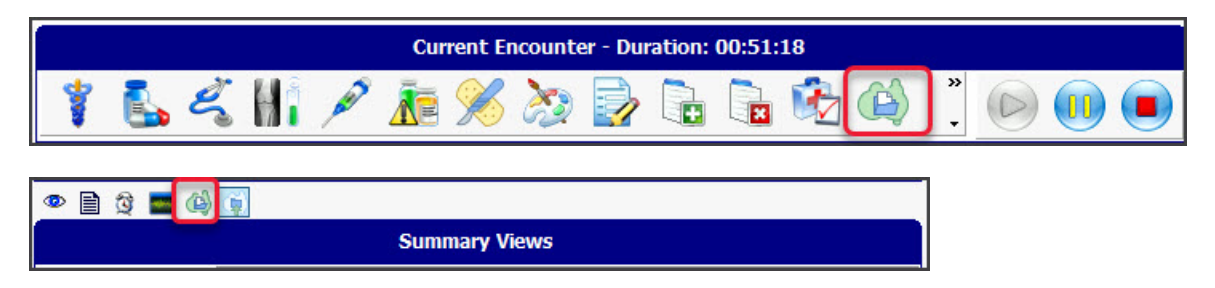

### All Documents tab

The **All documents** tab with a 2-year date range is the default, and **Refresh** must be selected to download and display the records. The left pane contains the filters and search criteria used to locate specific information, and Refresh must also be used when applying these filters.

All **Shared Health Summary, Event Summary**, and CDA letters (Specialist Letter or eReferrals for GPs) are grouped here. There are also documents uploaded by other providers, such as discharge summaries from hospitals and records from pharmacists, and overviews of information from different sources. Pathology Overview and Diagnostic Imaging provide a useful way to see a patient's results.

A doctor can **Remove documents** they uploaded by selecting the document and then selecting the **Remove Document** button on the bottom right. In the screenshot below, it is greyed out as another provider's document is selected. A doctor can view removed documents by ticking the **Remove** box below the date (top left), then selecting **Refresh**. Only a patient can prevent their MHR documents from being viewed.

| 0                                                                        | My Health Record Documents                                                                                                    | s for MCINTYRE, Goldie               |                                 | _ D X                    |
|--------------------------------------------------------------------------|----------------------------------------------------------------------------------------------------|--------------------------------------|---------------------------------|--------------------------|
|                                                                          | All Documents Medications Summary Pathology Report                                                                                                    | Diagnostic Imaging Report            |                                 |                          |
| My Health Record Documents                                               | This is not a complete view of the individual's health informat<br>individual or other healthcare professionals as needed.                                                          | tion. For more information about the | individual's health record or o | data, please consult the |
| Include Documents from                                                   | <ul> <li>Service date</li> <li>Document</li> </ul>                                                                                                    | Organisation                         | Organisation Type               | Saved Status             |
| Date     Custom Date       From     21 Feb 2021       To     21 Feb 2023 | <ul> <li>13 new document(s) since the lage</li> <li>Shared Health Summary</li> <li>Event Summary</li> <li>Discharge Summary</li> <li>Specialist Letter</li> <li>Referral</li> </ul> | ast Shared Health Sun                | nma <b>ry</b>                   |                          |
| Include Document Status                                                  | 6 Sep 2 e-Referral                                                                                                    | Communicare                          | Specialist Medical Servi        | . No                     |
| Removed Superseded                                                       | 21 Jun e-Referral                                                                                                    | Test Health Service 752              | General Practice                | No                       |
|                                                                          | 19 Jun e-Referral                                                                                                    | Test Health Service 752              | General Practice                | No                       |
| Documents                                                                | eHealth Prescription Record                                                                                                    |                                      |                                 | 35.30                    |
| Show All                                                                 | Medicare Overview                                                                                                    |                                      |                                 |                          |
|                                                                          | Medicines View                                                                                                    |                                      |                                 |                          |
| Shared Health Summary                                                    | Diagnostic Imaging Overview                                                                                                    |                                      |                                 |                          |
| Event Summary                                                            | Pathology Overview                                                                                                    |                                      |                                 |                          |
| Discharge Summary                                                        | Immunisation Consolidated View                                                                                                    |                                      |                                 |                          |
| Specialist Letter                                                        |                                                                                                    |                                      |                                 |                          |
| e-Referral                                                               | QQQ  <b>fGJ</b>  H 4 F H <b>B</b>                                                                                                    | [                                    | Mousewheel zoom control         | l.                       |
| Additional Filters (none)                                                |                                                                                                    |                                      |                                 |                          |
| Most Recent Shared Health Summary                                        |                                                                                                    | e-Referral<br>6 Sep 2022             |                                 | <b>^</b>                 |
|                                                                          | Goldie MCINTYRE DoB 25 Apr 195                                                                                                    | 9 (63y*) SEX Female                  | IHI 8003 6086                   | 5 6689 3235              |
| Group By Document Type V                                                 |                                                                                                    |                                      |                                 |                          |
|                                                                          |                                                                                                    | START OF DOCUMENT                    |                                 | *                        |
|                                                                          | <                                                                                                    |                                      |                                 | >                        |
| Refresh                                                                  |                                                                                                    |                                      | Remove Documen                  | t View Document          |
| Additional Access                                                        |                                                                                                    |                                      |                                 | Close                    |

Viewing documents:

- Select a document, and a preview will appear in the lower pane.
- View Document opens the selected document with the Save Document option.
- SaveDocument saves a document to the patient's record under Summary Views > Incoming Documents.

| Summary Views |                                                                                 |   |  |  |
|---------------|---------------------------------------------------------------------------------|---|--|--|
| Problems      | 0 Sort By Date                                                                  | ¥ |  |  |
| Referrals     | Downloaded from My Health Record<br>21/02/2023 Pathology Overview, , 21/02/2023 |   |  |  |
| Results       |                                                                                 |   |  |  |

### Medications Summary | Pathology Report | Diagnostic Imaging Report

These tabs contain uploads of the patient's prescriptions and results. The results come from pathology and radiology providers, and the medications come from clinical encounters, as explained in the Medications section.

### Restricted records & emergency access

Patients can restrict access to their records or specific documents using an access code, which they can choose to share with healthcare providers. Section 64 of the My Health Records Act defines situations where it may be permissible for a treating healthcare provider to use the Emergency Access function to access a patient's record without entering an access code. It is important to understand when this function can lawfully be used. To learn more, see Digitalhealth.gov.au > privacy and access and the OAIC resource.

If you try to open a record with an access code, the **My Health Record Access Type** dialog will prompt you to make a selection.

If the patient wants to provide access to their record, select **Access Code** and enter the code provided by the patient.

In an emergency situation, you can select **Emergency Access** in accordance with the legislation. This will allow the treating healthcare provider to access information in a patient's record without entering an access code. If a patient has **enabled notifications** in MHR, they will receive an email or SMS if Emergency Access is used to access their information.

|         |                                        | Summary Views                                                  |   |
|---------|----------------------------------------|----------------------------------------------------------------|---|
| Proble  | My Health Record                       | Access Type                                                    | 5 |
| Refer   | Please, select pre<br>input Access Cod | ferred access type for My Health Record and<br>le if necessary |   |
| Resu    | Access type                            | Access Code                                                    |   |
| Immunis | Access code                            | Access Code                                                    |   |
| Allerg  |                                        |                                                                |   |
| Transa  |                                        |                                                                |   |

### My Health Record reporting

### Tracking health record uploads

Zedmed's **My Health Record Uploads** report shows the number of Event Summaries and Shared Health Summaries uploaded to My Health Record.

To run the report:

- 1. Open Zedmed clinical.
- 2. From the menu, select **Reports** menu > **Tracking Health RecordUploads**.

The Tracking of My Health Record Uploads screen will open.

3. Select the settings for the information you want.

For a Shared Health Summary Report, the dates could capture the quarter being monitored for the Practice Incentives Program.

For Branch, use the report to monitor by Branch or by All branches.

4. If you selected Style Single line details: Select Screen to display the information or Print to print it out.

If you selected Style CSV File: Select Export.

| Tracking              | of My Health Record Uploads            |
|-----------------------|----------------------------------------|
| Style                 | Report Criteria                        |
| ● Single line details | From 15/09/2022 T To 14/12/2022 T      |
| O CSV File<br>Data    | Branch All ~                           |
| Group By Branch 🗸     | Document Type Shared Health Summary    |
| Print Screen          | Shared Health Summary<br>Event Summary |

The report shows the number of reports uploaded by each doctor.

| My Health<br>Shared Hea | n Record Uploads<br>Ith Summaries Uploaded b | ov Practitioner.    |          |            |                 |             |
|-------------------------|----------------------------------------------|---------------------|----------|------------|-----------------|-------------|
| Branch: All             |                                              |                     |          |            |                 |             |
| For Period:             | 21/12/2022 to 22/03/2023                     |                     |          |            |                 | Page 1 of 1 |
| Document                | Type: Shared Health                          | n Summaries         |          |            |                 |             |
| Clinic Name:            | ALL                                          |                     |          |            |                 |             |
| User Name               | Doctor Name                                  | Dr Code             | Staff ID | From Date  | To Date         | # Uploaded  |
| PDAVIS                  | Davis ,Dr Phillip                            | PD                  | PD       | 21/12/2022 | 22/03/2023      | 4           |
|                         |                                              |                     |          | Total U    | ploads for ALL: | 4           |
|                         |                                              | Total Shared        | d Health | Summarie   | s Uploads:      | 4           |
| 5                       | Total Nun                                    | nber of Health Reco | ords Up  | loaded for | this Period:    | 4           |

View health record uploads for a patient

You can view all **Event Summaries** and **Shared Health Summaries** uploaded to a patient's My Health Record in **Summary Views**.

To view a patient's uploaded records:

- 1. Go to Zedmed's **Reception** tab.
- 2. Select **Clinical Records**, locate the patient, and open the patient's record.
- 3. Select the **Summary Views > Documents** tab.
- 4. Scroll to the My Health Record Summaries.

You will see a list of all Event Summary and Shared Health Summary reports that have been uploaded to MHR with a green P icon.

The Red D means the record is a draft that can be edited and uploaded.

| 👁 🖹 🕸 🚍 🕼 🛐        |                                                                                           |  |  |  |
|--------------------|-------------------------------------------------------------------------------------------|--|--|--|
| Summary Views      |                                                                                           |  |  |  |
| Problems           | 0                                                                                         |  |  |  |
| Referrals          | Forms      Letters                                                                        |  |  |  |
| Results            | Referral Letters                                                                          |  |  |  |
| Immunisations      | 0 01/12/2022 Event Summary v1                                                             |  |  |  |
| Allergies          | <ul> <li>24/10/2022 Event Summary v1</li> <li>11/10/2022 Shared Health Summary</li> </ul> |  |  |  |
| Images/ECG         | 28/09/2022 Event Summary v1                                                               |  |  |  |
| Documents          | 09/09/2022 Event Summary v1                                                               |  |  |  |
| Measurements       | 06/09/2022 Shared Health Summary                                                          |  |  |  |
| Medications        | 06/09/2022 Event Summary v1                                                               |  |  |  |
| Incoming Documents |                                                                                           |  |  |  |

# Lunch and Learn video

Zedmed has recorded a Lunch & Learn session to explain how My Health Record works and how to use it in Zedmed. We recommend watching this video to get a good understanding of the benefits and features available.